## PC に dotNet Framework 3.5 がインストールされているか 確認する方法

(1) Windows メニューの Windows システムツールよりコントロールパネルをクリックします。

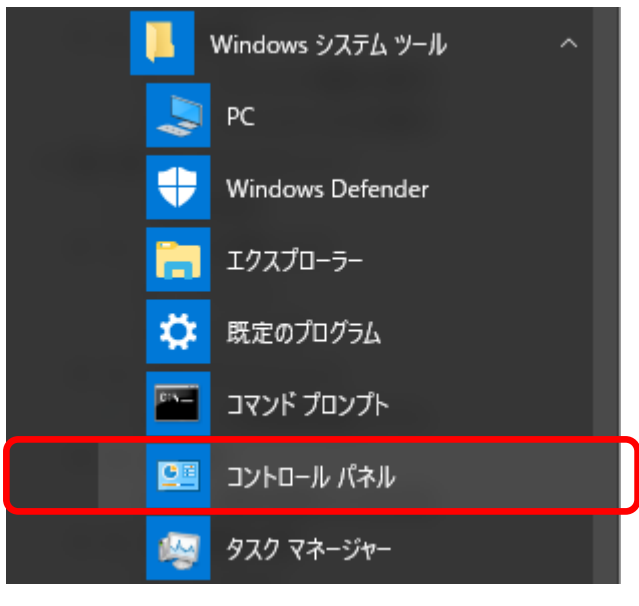

(2) 「プログラムと機能」をクリックします。

| 🛤 すべてのコントロール パネル項目 |                         |       | – 🗆 🗙                         |   |
|--------------------|-------------------------|-------|-------------------------------|---|
| 사 🖭 > コントロール パネル   | » すべてのコントロール パネル項目 »    |       | ע יוו−ם-ועב יש<br>ע יוורם-ועב | ] |
| コンピューターの設定を調整します   |                         | 表示方法: | 小さいアイコン 🔻                     |   |
| 電 デバイスとプリンター       | トラブルシューティング             |       |                               | ^ |
| 🕎 ネットワークと共有センター    | 🐌 バックアップと復元 (Windows 7) |       |                               |   |
| 🕢 ファイル履歴           | _ フォント                  |       |                               |   |
| ■ プログラムと機能         | ・▲ ホームグループ              |       |                               |   |
| U 70X              | 🎎 ユーザー アカウント            |       |                               |   |
| 📳 ワーク フォルダー        | ● 音声認識                  |       |                               |   |
| 🐼 回復               | 🗟 管理ツール                 |       |                               |   |
| 💌 映会のゴロガニル         | 8 司法法                   |       |                               | ۷ |

(3) 左メニュー「Windows の機能有効化または無効化」をクリックします。

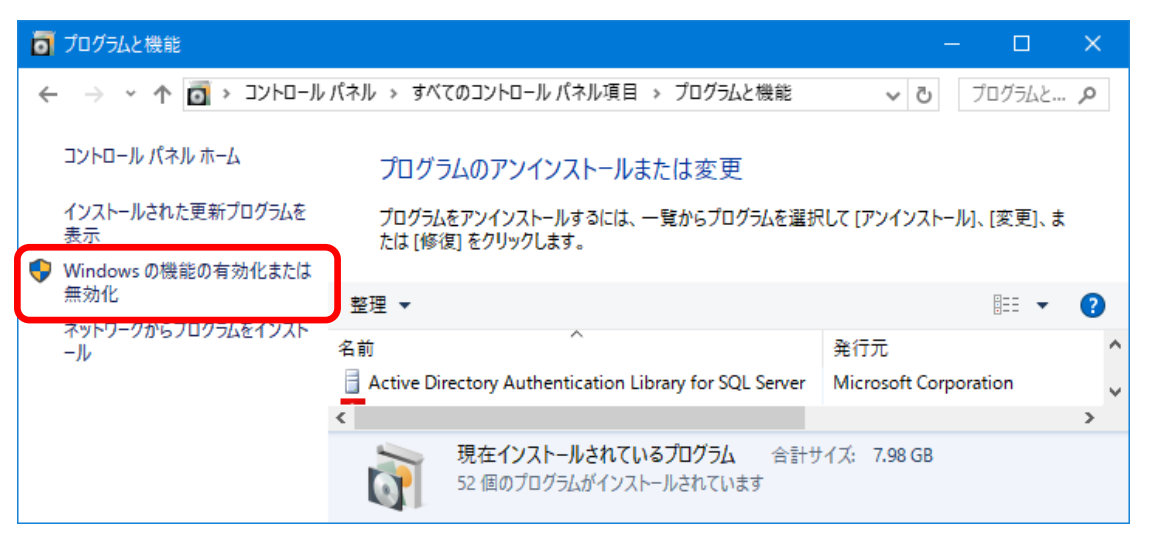

(4) Windows の機能が表示されるため、「.Net Framework 3.5~」の左側のチェックボックスを 確認します。

| 🛃 Windo                  | wwsの機能 ー ロ ×                                                                                       |
|--------------------------|----------------------------------------------------------------------------------------------------|
| Window                   | wsの機能の有効化または無効化 🔹 😢                                                                                |
| 機能を有効<br>は、チェック<br>部が有効に | めにするには、チェック ボックスをオンにしてください。 機能を無効にするに<br>ボックスをオフにしてください。 塗りつぶされたチェック ボックスは、 機能の一<br>こなっていることを表します。 |
|                          | .NET Framework 3.5 (.NET 2.0 および 3.0 を含む) 🔨 🔨                                                      |
|                          | Active Directory ライトウェイト ティレクトリ サービス                                                               |
| E □ _                    | Hyper-V                                                                                            |
|                          | Internet Explorer 11                                                                               |
|                          | Microsoft PDF 印刷                                                                                   |
| ± 🗌 📊                    | Microsoft メッセージ キュー (MSMQ) サーバー                                                                    |
| • •                      | MultiPoint Connector                                                                               |
|                          | NET Framework 4.6 Advanced Services                                                                |
| • •                      | NFS 用サービス                                                                                          |
|                          | RAS 接続マネージャー管理キット (CMAK)                                                                           |
|                          | Remote Differential Compression API サポート 🔹                                                         |
|                          | OK キャンセル                                                                                           |

※ チェックボックスの状態について

or 
dotNet Framework 3.5 はインストールされている状態です。
dotNet Framework 3.5 はインストールされていない状態です。